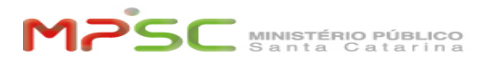

# Atualizar/Substituir o método de Autenticação Multifator (MFA)

# 09/16/2024 16:56:41

# **FAQ Article Print**

| Category: | T.I.::MFA - Autenticação Multifator::Requisição | Votes:       | 6                     |
|-----------|-------------------------------------------------|--------------|-----------------------|
| State:    | public (all)                                    | Result:      | 83.33 %               |
| Language: | pt                                              | Last update: | 19:33:20 - 01/02/2024 |

Keywords

mfa autenticação multifator login celular smartphone duplo fator authenticator segurança senha adicional

### Problem (public)

# Solution (public)

## INTRODUÇÃO

Aprenda como substituir ou adicionar método de MFA atual com um novo celular.

Este procedimento pode ser necessário antes de fazer as seguintes alterações no seu celular:

-Trocar de celular;

-Fazer um reset/redefinição de fábrica; -Reinstalar o App Microsoft Authenticator.

#### PRÉ-REQUISITO 1:

Este procedimento requer que você consiga realizar uma autenticação com o atual método de MFA antes de trocar para o novo. Caso não seja possível (ex: por perda ou furto do celular), abra um incidente na Central de Serviços, no serviço: "MFA - Autenticação Multifator > Problemas com segundo fator de autenticação (MFA)".

PRÉ-REQUISITO 2:

Ter o app Microsoft Authenticator instalado no celularonde será adicionado o método MFA novo/atualizado. Para instalar, siga as orientações:

Passo 1: Tenha seu celular em mãos, com acesso à internet.

Passo 2: Abra a loja de aplicativos do seu celular:

Play Store, no caso de celular Android.App Store, no caso de celular iPhone.

Busque pelo Microsoft Authenticator e instale, mas não configure nada ainda e siga para o Passo 3.

Telas exemplificativas do processo em celular Android. As telas e detalhes podem ser ligeiramente diferentes dependendo do sistema operacional e da versão do software.

Nota: Você teve dificuldades em instalar o aplicativo?

Verifique se o celular está com espaço livre na memória ou consulte a FAQ [1]Dúvidas frequentes sobre MFA.

#### Alternativa

Atenção! De acordo com o Ato n. 505/2022/PGJ, esta alternativa NÃO está disponível para membros, servidores e policiais.

Para estagiários, aprendizes, voluntários, terceirizados e demais usuários, é recomendado o uso do app Microsoft Authenticator. Mas, em caso de situação justificável, poderá ser configurado para autenticar o uso de segundo fator por meio de código de 6 dígitos enviado por SMS ao número de telefone celular do colaborador. Esse método alternativo precisa ser autorizado pela Secretaria-Geral do Ministério Público, em pedido realizado pela chefia do colaborador.

Caso precise utilizar esta alternativa, desconsidere o resto das instruções desta FAQ e obtenha a autorização solicitando por intermédio da sua chefia. Com a autorização em mãos, siga para a FAQ [2]Registrar SMS para Autenticação Multifator (MFA).

# PROCEDIMENTO

Passo 1: No seu computador acesse [3]https://aka.ms/mysecurityinfo.

# Passo 2:

Os demais serãono seu computador: caso seja solicitado, faça o login, inserindo usuário e senha e aprove a solicitação de entrada MFA pelo método atualmente configurado.

#### Passo 3:

Agora, clique em "+ Adicionar metodo de entrada" e selecione "Aplicativo

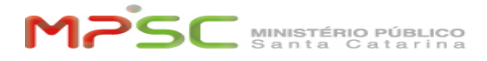

Authenticator". Clique "Adicionar"

Você pode ignorar a instrução escrita na tela abaixo. Apenas clique em Próximo.

Mais uma vez você pode ignorar a instrução escrita na tela abaixo. Apenas clique em Próximo novamente.

Irá aparecer a tela abaixo, com um código QR. Por enquanto, siga para o Passo 4, onde vamos aprender a utilizar esse código.

Passo 4:

Pegue o celular que será utilizado para o novo método.
 Abra o app Microsoft Authenticator.

Observe atentamente qual tela vai aparecer após você abrir o app e siga o fluxo da coluna correspondente.

OPÇÃO 1

OPÇÃO 2

Explicação: O seu app Microsoft Authenticator acabou de ser instalado e está sendo aberto pela primeira vez. Não há nenhuma conta que tinha sido configurada anteriormente. Explicação: O seu app Microsoft Authenticator já está com uma conta configurada.

Instrução:

- Toque em Concordo, caso seja apresentado o acordo de privacidade.
 - Toque no botão em que está escrito Leia um código QR.

Instrução - Toque no "+" e escolha Conta corporativa ou de estudante na pergunta "Que roque no + e esconta conta corporativa ou tipo de conta você está adicionando?"
Depois, toque na opção Digitalizar código QR

Telas exemplificativas do processo em celular Android. As telas e detalhes podem ser ligeiramente diferentes dependendo do sistema operacional e da versão do software.

Passo 5:

- Aponte a câmera do celular para o código QR no monitor do computador e aguarde um instante enquanto o app escaneia o código. - Verifique se a conta foi adicionada com sucesso no aplicativo, no seu celular, para então clicar em Próximo.

Passo 6: Uma notificação deve aparecer no seu celular como teste para aprovação.

No seu celular, toque em "Aprovar". Importante: Se a notificação não aparecer no celular, abra o App do "Microsoft Authenticator" e tente novamente. Alguns dispositivos desativam o App pra economia de energia.

Confirme no computador a existência da mensagem "Notificação aprovada" e clique em Próximo.

Pronto! A sua entrada por notificação do app Microsoft Authenticator está configurada

IMPORTANTE: Se você está trocando de celular, remova o dispositivo antigo em [4]https://aka.ms/mysecurityinfo, clicando em "Excluir".

Dúvidas sobre MFA?

Consulte a FAQ: "[5]Dúvidas frequentes sobre MFA"

[1] https://helpdesk.mpsc.mp.br/otrs/public.pl?Action=PublicFAQZoom;ltemID=1765;Nav= [2] https://helpdesk.mpsc.mp.br/otrs/customer.pl?Action=CustomerFAQZoom;ltemID=1790

[3] https://aka.ms/mysecurityinfo

[4] https://aka.ms/mysecurityinfo [5] https://helpdesk.mpsc.mp.br/otrs/public.pl?Action=PublicFAQZoom;ItemID=1765;Nav=